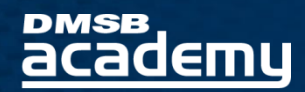

## DMSB ACADEMY CAMPUS GUIDE

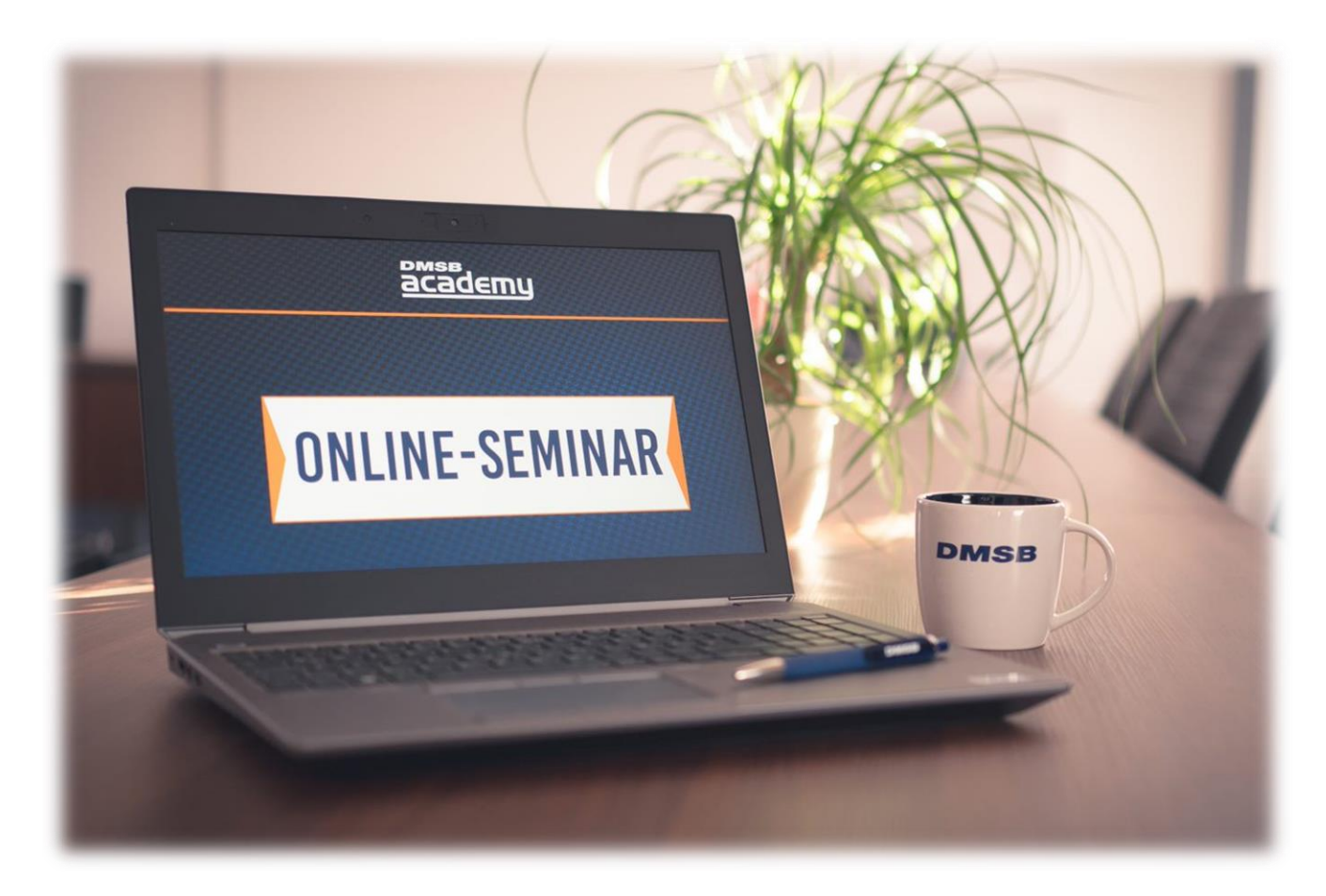

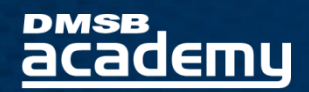

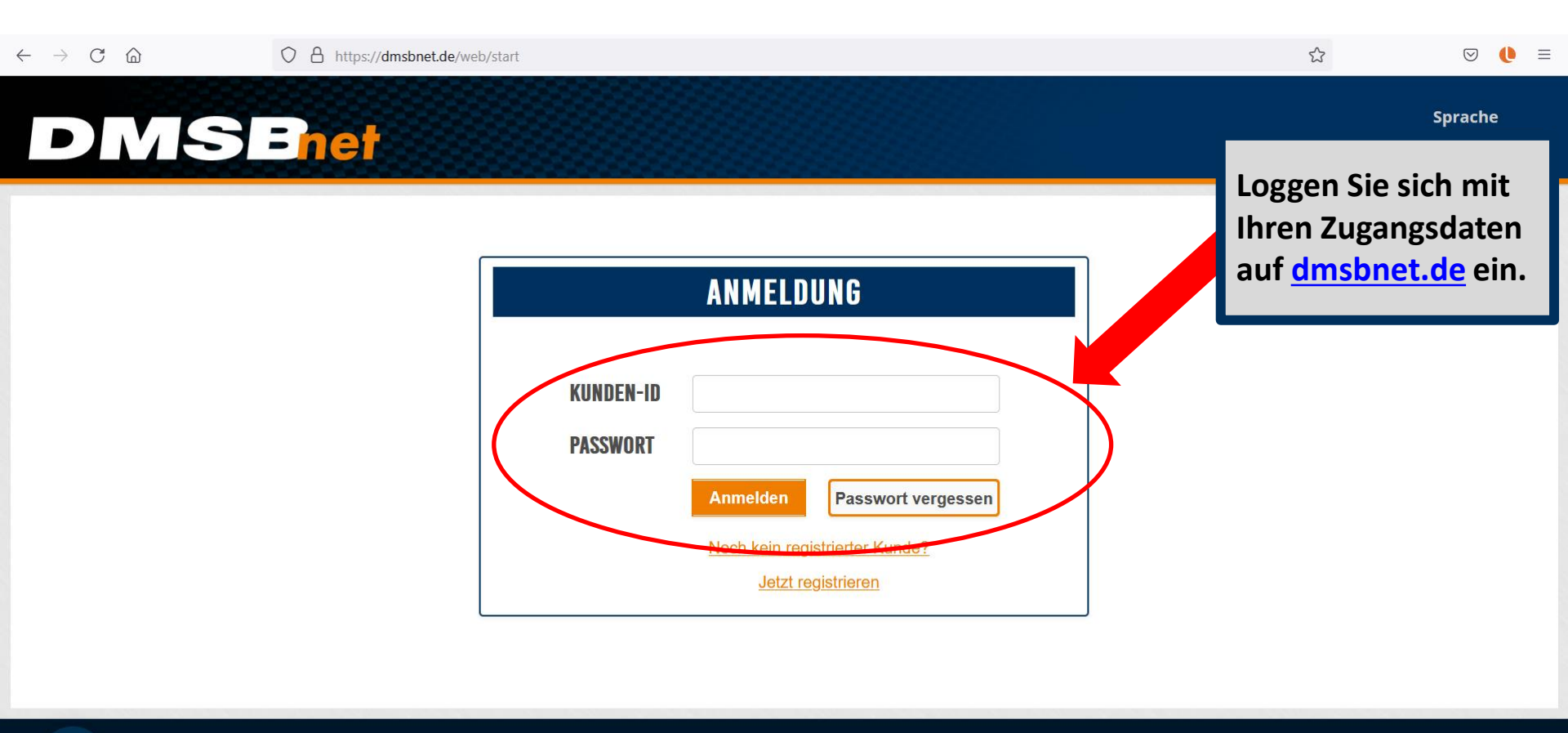

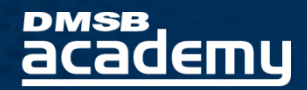

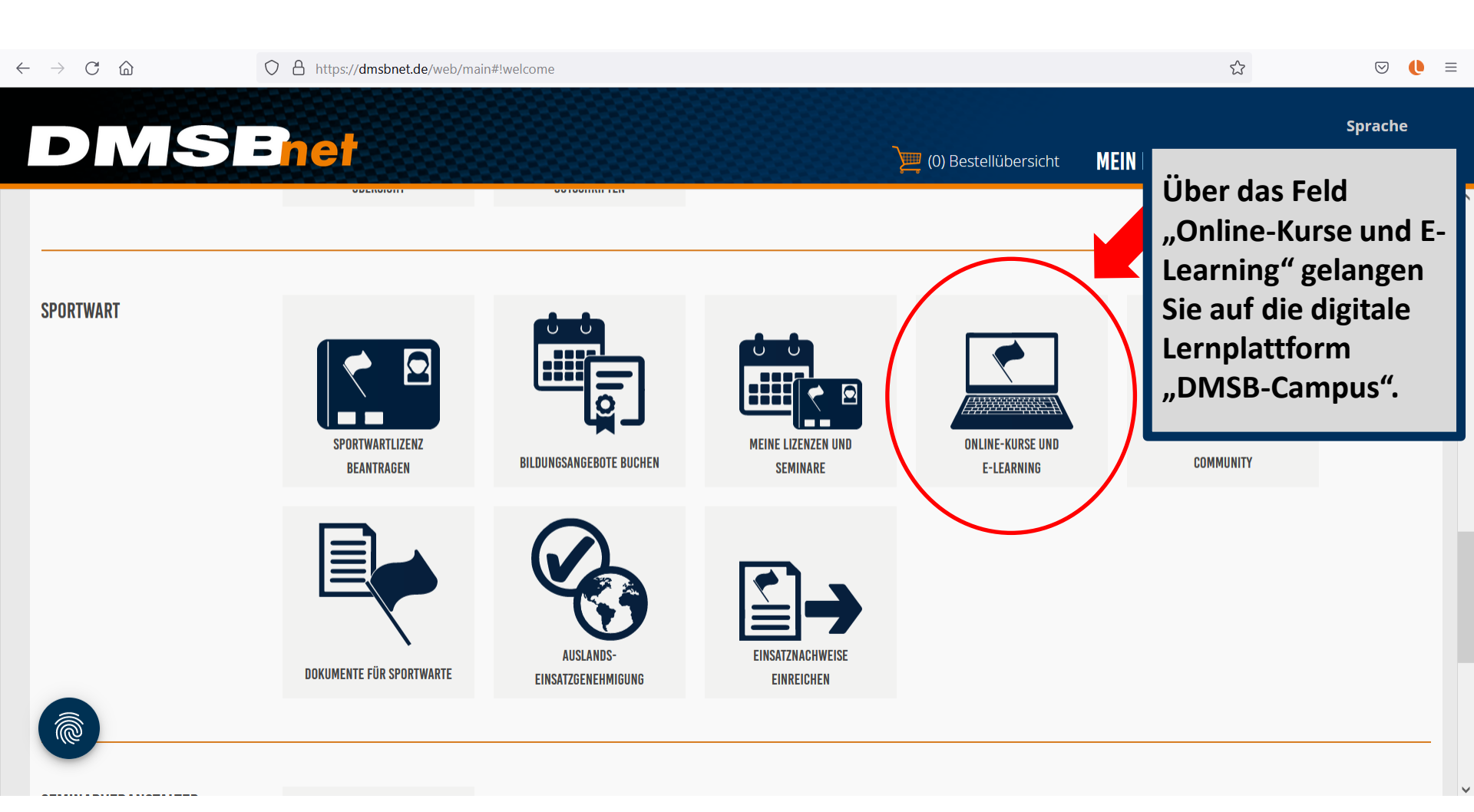

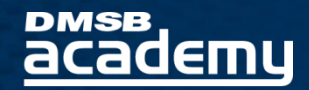

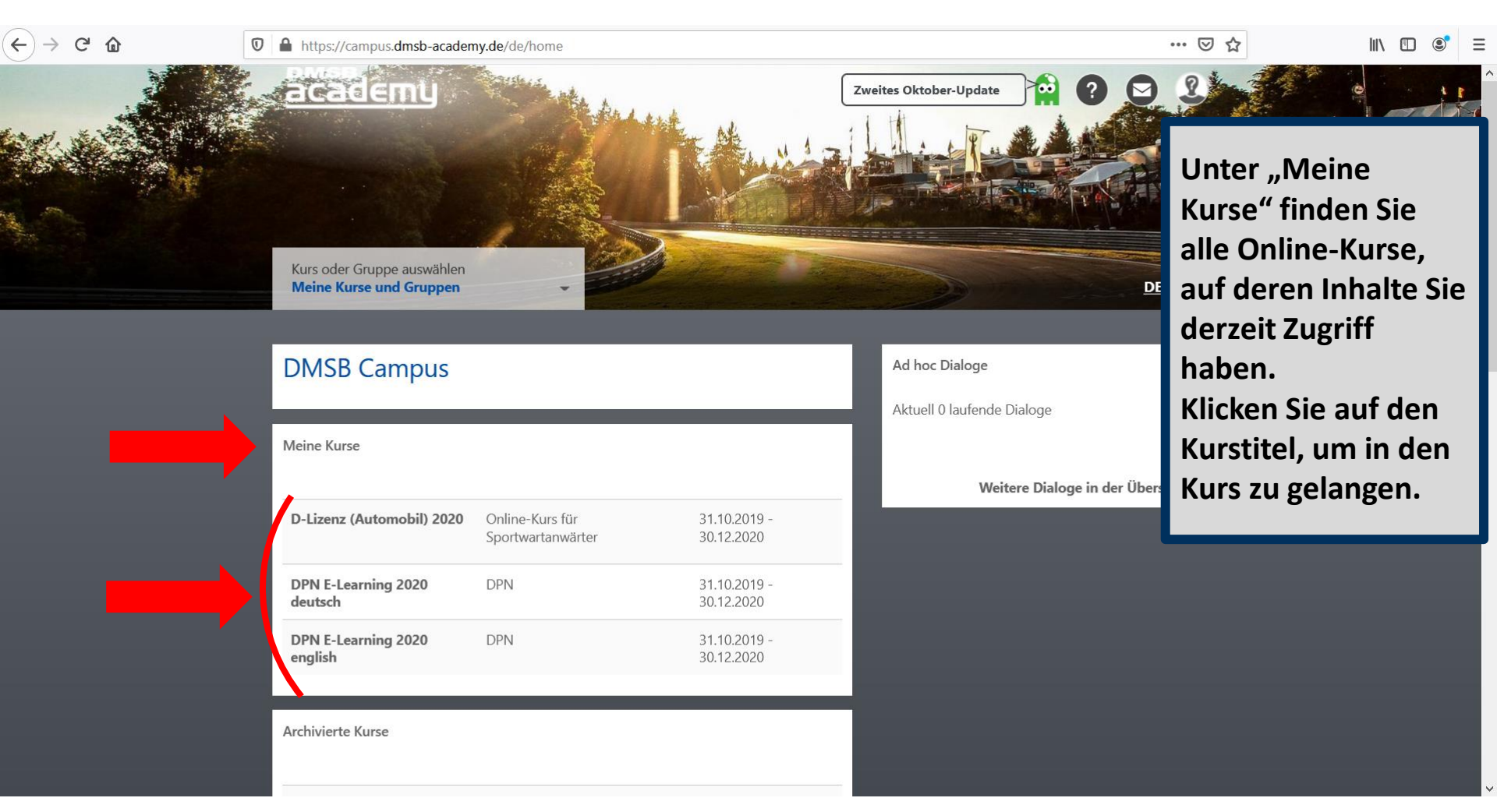

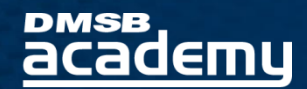

\*\*\*

Copyright 2022 – Urheberrechtshinweis

Alle Inhalte dieser Schulungsunterlage, insbesondere Texte, Fotografien und Grafiken, sind urheberrechtlich geschützt. Das Urheberrecht liegt, soweit nicht ausdrücklich anders gekennzeichnet, bei dem DMSB e.V. Bitte fragen Sie uns, falls Sie die Inhalte dieses Schulungsangebotes verwenden möchten.

## Copyright 2022 - Copyright Notice

All contents of these training materials, in particular the texts, images and graphics, are protected by copyright law. Unless expressly indicated otherwise, the DMSB e.V. is the holder of all copyrights. If you wish to make use of any of the content of these training materials, please ask us first.